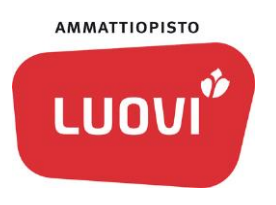

# Opiskelijan ohje – opintojen väliaikainen keskeyttäminen

### Hakemuksen avaaminen

- 1. Kirjaudu Wilmaan
- 2. Valitse Hakemukset ja päätökset

| Työpaikalla järjestettäv | vä koulutus             | Näytöt |  |
|--------------------------|-------------------------|--------|--|
|                          | Osaamisen tunnustaminen |        |  |
|                          | Tuntimerki              |        |  |
| <                        | Hakemukset ja päätökset |        |  |

3. Valitse oikeasta reunasta **Tee uusi hakemus** ja avautuneesta valikosta **Opintojen väliaikainen keskeyttäminen** 

| Tee uusi hakemus                         |  |  |  |
|------------------------------------------|--|--|--|
| Asuntolapaikkahakemus opintojen aikana   |  |  |  |
| Hakemus kansainväliseen vaihtoon         |  |  |  |
| Opintojen väliaikainen keskeyttäminen    |  |  |  |
| Poissaolohakemus A: 1-3 päivää           |  |  |  |
| Poissaolohakemus B: 4 päivää-2 viikkoa   |  |  |  |
| Poissaolohakemus C: 2 viikkoa-1 kuukausi |  |  |  |
|                                          |  |  |  |

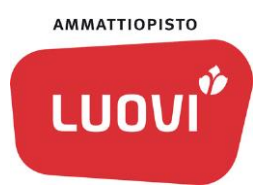

#### Hakemuksen täyttäminen

Täytä hakemukseen seuraavat tiedot:

- Hakemuksen tekopäivä. Oletuksena on nykyinen päivämäärä.
- Milloin väliaikainen keskeytys alkaa? Napsauta ruutuun ja valitse avautuvasta kalenterista päivämäärä.
- Milloin väliaikainen keskeytys päättyy? Napsauta ruutuun ja valitse avautuvasta kalenterista päivämäärä.
- Valitse avautuvasta valikosta väliaikaisen keskeytyksen syy.

Hakemuksen lisäksi sinun tulee esittää omalle opintoneuvojallesi väliaikaiseen keskeyttämiseen liittyvät dokumentit, esimerkiksi sairausloma-, vanhempainvapaatodistus tai kutsuntailmoitus.

• Kirjoita lisätiedot väliaikaisesta keskeytyksestä.

**Muu perusteltu syy tapauksissa**, perustele hakemuksesi hyvin ja kerro, mihin tarpeeseen väliaikainen keskeyttäminen perustuu.

Jos olet alle 18-vuotias, tarvitaan hakemukseen huoltajan hyväksyminen. Hakemuksen tallentamisen jälkeen sähköpostiviesti hakemuksen tekemisestä lähtee myös huoltajalle. Huoltaja käy kirjaamassa hyväksymisen valintaruutuun.

| Huoltaja hyväksynyt anomuksen                                         |  |  |  |
|-----------------------------------------------------------------------|--|--|--|
| Alle 18-vuotiaan opiskelijan kohdalla tarvitaan huoltajan hyväksyntä. |  |  |  |
| Huoltaja                                                              |  |  |  |
|                                                                       |  |  |  |

Lopuksi tallenna hakemus painikkeesta

#### Hakemuksen käsittely

Hakemuksesi menee tiedoksi: opintoneuvojalle, luokanvalvojalle ja koulutuspäällikölle

Mikäli opintojen väliaikainen keskeyttäminen johtuu lakisääteisistä perusteista, kuten pitkät sairauslomat, äitiysloma, isyysloma, vanhempainvapaa, varusmies- tai siviilipalvelus, hyväksynnän tekee opintoneuvoja.

Mikäli haet opintojen väliaikaista keskeyttämistä muilla perusteilla, tekee päätöksen yksikönjohtaja.

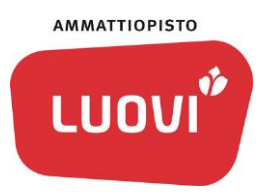

# Hakemuksen jatkokäsittelyn etenemisen seuranta

- 1. Kirjaudu Wilmaan
- 2. Valitse Hakemukset ja päätökset

Avautuvalla sivulla näkyy tekemäsi hakemukset. Jos haluat katsoa hakemusta tai muokata sitä ennen kuin se on otettu käsiteltäväksi niin sen saa auki rivin alussa olevasta nuolesta.

Ohje

|   | Hakemus 🗘                             | Laji 🌣     | Käsittelijä 🗘                                   |
|---|---------------------------------------|------------|-------------------------------------------------|
|   | Kaikki                                | Kaikki     | Kaikki                                          |
| Ŕ | <u>Poissaolohakemus 1-3 pv</u>        | 07.10.2020 | Heikkinen Kimmo                                 |
| A | Opintojen väliaikainen keskeyttäminen | 29.09.2020 | #Lukkari Lasse,Heikkinen Kimmo,Pekkarinen Hannu |

Hakemusta ei voi muokata enää sen jälkeen, kun se on otettu käsittelyyn.

# Päätöksestä ilmoittaminen

Saat automaattisen sähköpostiviestin tehdystä päätöksestä kaikissa tapauksissa. Sähköpostiviesti lähtee automaattisesti myös alle 18-vuotiaan opiskelijan huoltajalle.

Saat päätöksen myös postitse.

# Väliaikaisen keskeyttämisen päättyminen

Sinulle tulee automaattinen muistutusviesti kahta viikkoa aiemmin, kun väliaikainen keskeyttäminen on päättymässä. Sähköpostiviesti lähtee automaattisesti myös alle 18-vuotiaan opiskelijan huoltajalle.

Viestissä muistutetaan väliaikaisen keskeyttämisen päättymisestä, ja pyydetään sinua olemaan yhteydessä omaan opintoneuvojaasi.